<u>表号:</u> 生效期: 2020.10.16

密级: 内部公开

# 智慧停车管理系统操作手册

### 目录

| 1. | 登录操作     | 3 |
|----|----------|---|
| 2. | 首页       | 4 |
| 3. | 权限中心     | 6 |
|    | 角色管理     | 6 |
|    | 用户管理     | 8 |
| 4. | 配置中心10   | 0 |
|    | 项目管理10   | 0 |
|    | 车场管理1    | 2 |
| 5. | 数据管理1    | 7 |
|    | 车辆进出场管理1 | 7 |
|    | 缴费订单管理1  | 8 |
|    | 车辆管理1    | 9 |
|    | 操作日志1    | 9 |
| 6. | H5 端2    | 0 |
|    | 入场2      | 0 |
|    | 出场       | 3 |

密级: 内部公开

# 1.登录操作

登录权限:所有用户

在浏览器(建议使用谷歌浏览器)中录入系统地址,可打开系统登录页面。

#### 登录界面

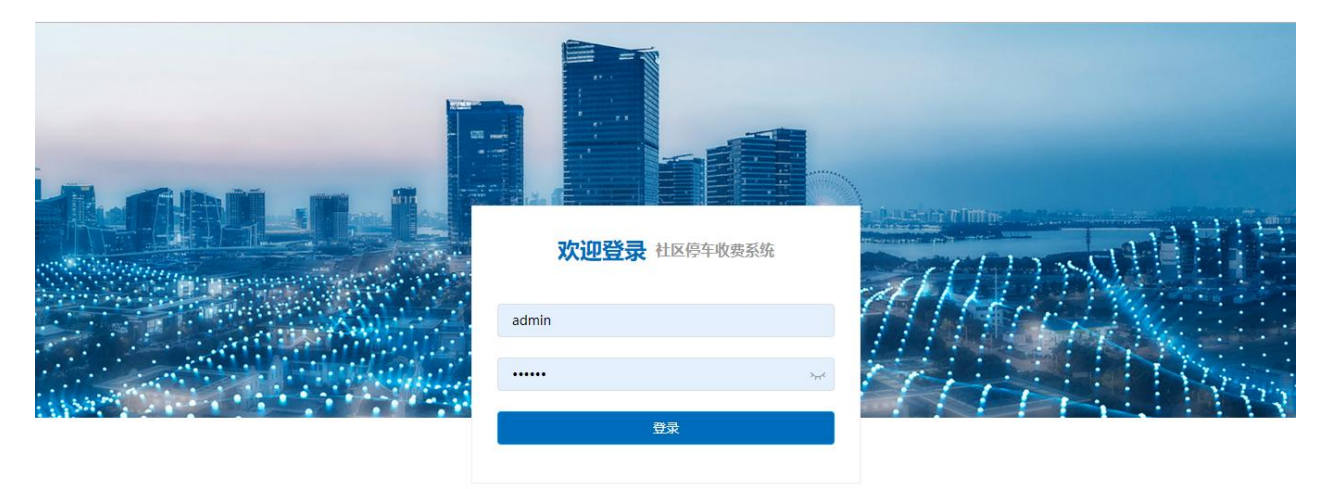

激活 Windows <sup>转到"设置"</sup>以激活 Windows。

©2020 Baidu (京)-经营性-2017-0020 京公网安备11000002000001号 京ICP证030173号

### 登陆成功后首页界面:

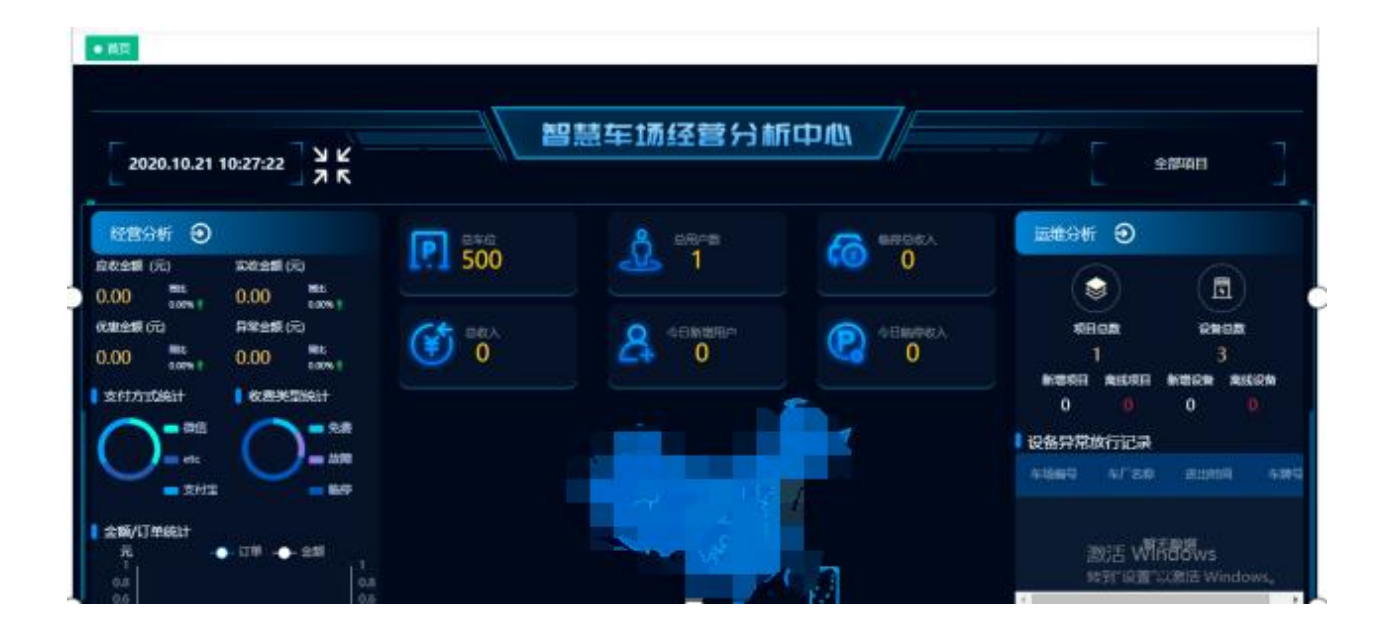

# 2.首页

1.点击 🛃 按钮可进入全屏页面,再次点击或 ESC 键可恢复菜单页面;

左上角显示时间,与北京时间实时对应;

页面所有数据通过右侧项目名称切换;

智慧停车管理系统操作手册

表号: 生效期: 2020.10.16 密级: 内部公开

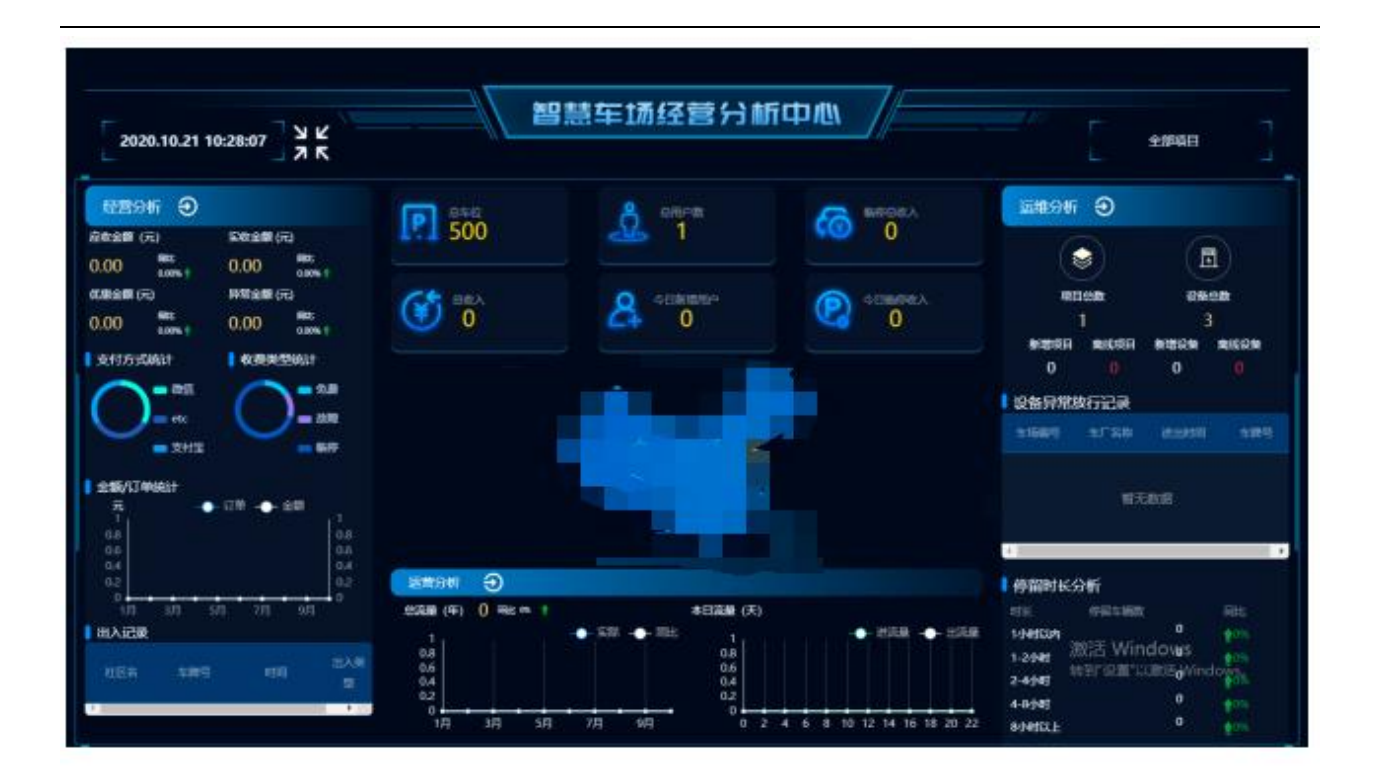

2.

饼状图中点击不同类型会显示相应的占比

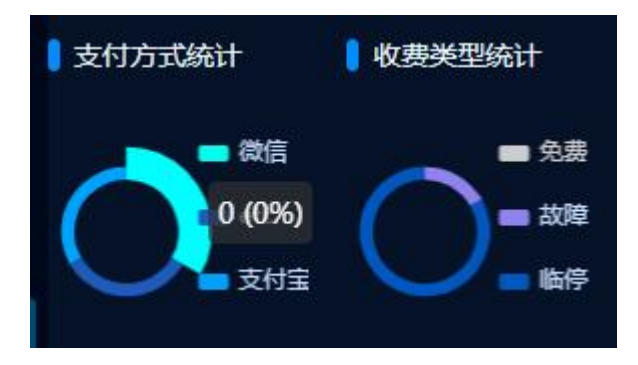

### 折线图显示订单数或者金额由自己决定

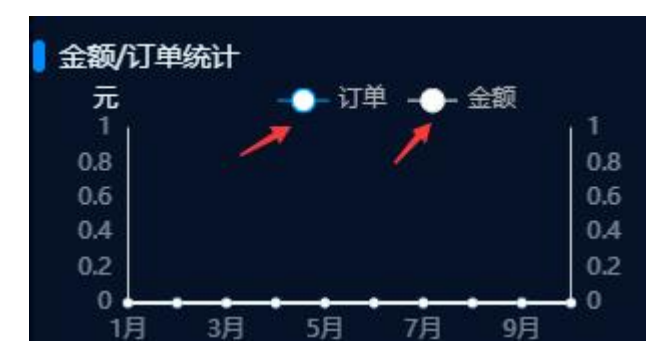

表号: 生效期: 2020.10.16 密级: 内部公开

# 3. 权限中心

# 角色管理

列表展示内容包括:序号、角色名称、角色菜单、创建时间。

用户可通过角色名称条件查询角色信息,可对角色信息进行编辑、删除操作。

| 調測 停车系统                                               | 三 首页 / 权限中心 / 角色管 | 理                               |                     | c q 👰 . |
|-------------------------------------------------------|-------------------|---------------------------------|---------------------|---------|
| <b>鉛</b> 首页                                           | 首页 ● 角色管理 ×       |                                 |                     |         |
| ▲ 权限中心 🔷                                              | 角色名称              | Q 搜索 ℓ 添加                       |                     |         |
| 菜单管理                                                  | 序号 角色名称           | 角色菜单                            | 创建时间                | 操作      |
| 角色管理                                                  | 1 运营              | 车辆进出场管理,菜单管理,角色管理,缴费订单管理,项目管理,车 | 2020-09-16 15:19:29 | 編輯 删除   |
| 用户管理                                                  |                   |                                 |                     |         |
| <b>111 配置中心</b> ~ ~ ~ ~ ~ ~ ~ ~ ~ ~ ~ ~ ~ ~ ~ ~ ~ ~ ~ | 共1条 20条/页 ∨ <     | 1 > 前往 1 页                      |                     |         |
| ■ 数据管理 ~                                              |                   |                                 |                     |         |
|                                                       |                   |                                 |                     |         |
|                                                       |                   |                                 |                     |         |
|                                                       |                   |                                 |                     |         |

添加操作:

填写相应的角色名称和选择给该角色配置的菜单;

菜单可单独选择二级菜单或直接勾选一级菜单则对下属二级全部选择

|                  | 表号:             |
|------------------|-----------------|
| <br>智慧停车管理系统操作手册 | 生效期: 2020.10.16 |
|                  | 密级:内部公开         |

 角色名称
 Q 搜索
 2 添加

 房号
 角色名称
 角色菜蜂

 1
 运营
 车柄进出场管理,菜单管理,角色管理,结果

 共1条
 20条/页 、
 く
 1
 前往
 1
 页

● 角色管理 ×

首页

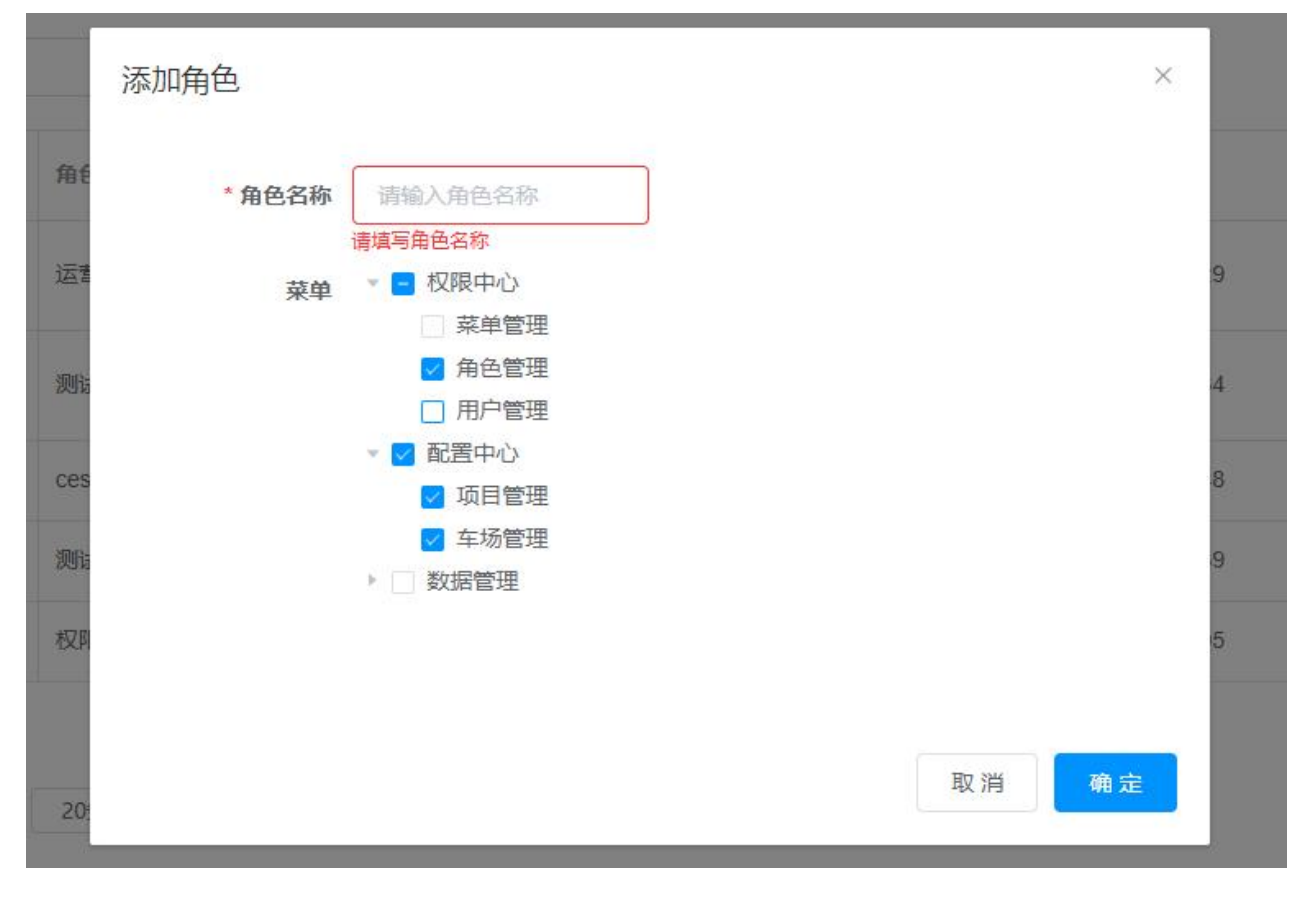

编辑操作与添加操作相同

# 用户管理

列表展示内容包括:序号、用户名称、所属角色、所属项目、创建时间。

| <b>88</b> 首页 |   | ⊒ 首页   | / 权限中心 / 用/ | <sup>白</sup> 管理 |        |           |                     | ९ छ न 🛯 🚱 🖡 |
|--------------|---|--------|-------------|-----------------|--------|-----------|---------------------|-------------|
| ▲ 权限中心       | ~ | 首页 ● 用 | 户管理 ×       |                 |        |           |                     |             |
| 菜单管理         |   | 用户名称   |             | Q搜索             | 2 添加   |           |                     |             |
| 角色管理         |   | 序号 🍨   | 用户名称        | 所属角色            | 所属项目   |           | 创建时间                | 操作          |
| 用户管理         |   | 1      | zh          | 运营              | 胶州御品华府 | 云谷住宅 玫瑰兰庭 | 2020-09-23 15:00:42 | 編輯 翻除       |
| 11 配置中心      | × | 2      | qsy         | 运营              | 胶州御品华府 | 云谷住宅 玫瑰兰庭 | 2020-09-23 15:00:42 |             |
| E 数据管理       | ~ | 3      | ły          | 运营              | 胶州御品华府 | 云谷住宅 玫瑰兰庭 | 2020-09-23 15:00:42 | 编辑 删除       |
|              |   | 4      | tiange      | 运营              | 胶州御品华府 | 云谷住宅 玫瑰兰庭 | 2020-10-09 11:33:57 | 編輯          |
|              |   | 5      | 测试1         | 测试              | 胶州御品华府 | 玫瑰兰庭      | 2020-10-12 15:12:08 | 編輯          |
|              |   | 6      | 测试2         | 测试222           | 胶州御品华府 |           | 2020-10-12 15:12:31 | 編員          |
|              |   | 7      | test        | 运营              | 胶州御品华府 | 玫瑰兰庭 云谷住宅 | 2020-10-13 09:34:42 | 編           |
|              |   | 8      | 123         | 测试              | 胶州御品华府 | 云谷住宅      | 2020-10-13 09:38:50 |             |

用户可通过用户名称条件查询用户信息,可对用户信息进行编辑、删除操作

添加操作:

添加用户名称、用户密码(最少6位数),选择该用户关联的项目、关联的角色;

关联项目可选择一个或多个,关联角色只可选择一个;

| * 用户名称 | caozuo   | * 用户密码 | 123456 | 0 |
|--------|----------|--------|--------|---|
| * 关联项目 | 胶州傳品华府 🛞 |        |        | ~ |
| * 关联角色 | 测试222 ~  |        |        |   |
|        |          |        |        |   |

### 创建成功后可在使用名称和密码进行登录,且只有关联角色的菜单权限、项目权限,如下图:

| 欢迎登录 社区      | 停车收费系统  | ALLES TIMES |
|--------------|---------|-------------|
| 123456<br>登录 | <u></u> | THE         |
|              |         |             |

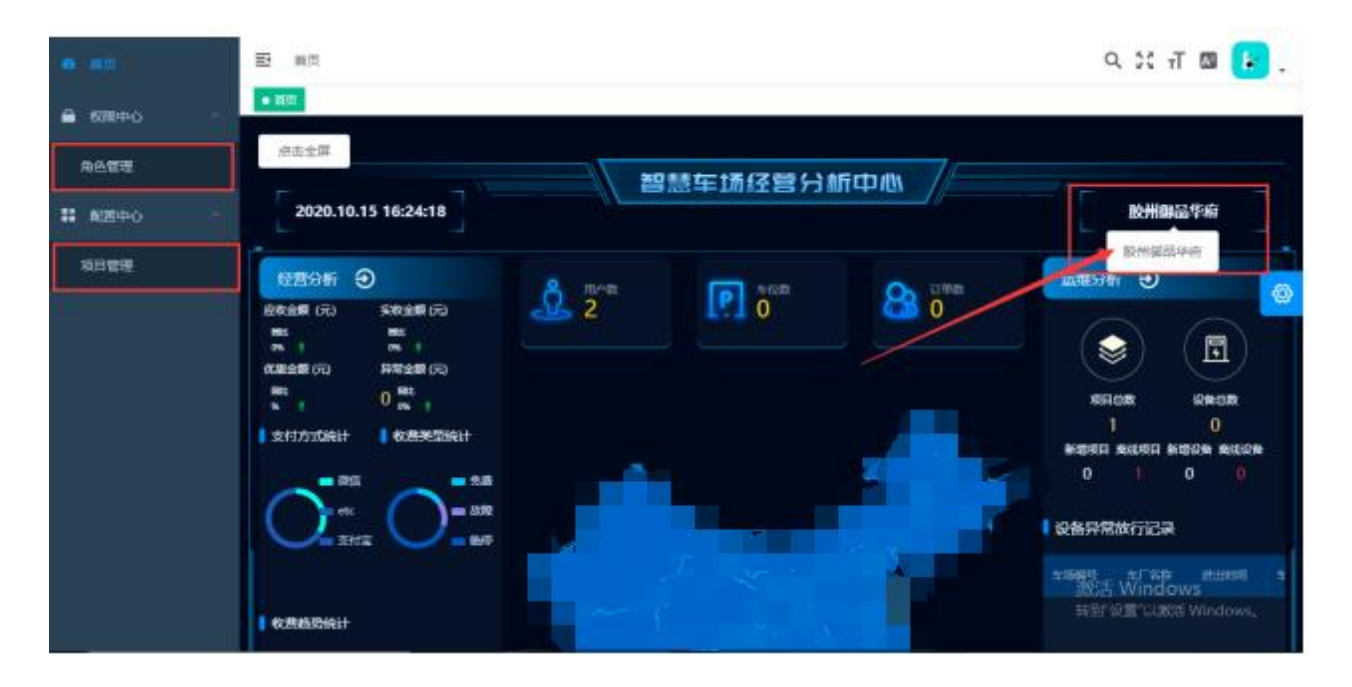

编辑操作与添加操作相同(不修改密码时密码为空)

表号: 生效期: 2020.10.16 密级: 内部公开

# 4. 配置中心

### 项目管理

列表展示内容包括:序号、项目名称、项目编码、项目描述、收款账号名称、公众号、地区、添加时间。 用户可通过项目名称、收款账号名称、公众号、地区条件查询项目信息,可对项目信息进行编辑、删除、

#### 支付信息管理操作

| <b>新闻</b> 停车系统 | ➡ 首页 / 配置中心 | / 项目管理          |        |        |     |    | C         | ۹ 😨 .  |
|----------------|-------------|-----------------|--------|--------|-----|----|-----------|--------|
| <b>29</b> 3 首页 | 首页 ● 项目管理 × |                 |        |        |     |    |           |        |
| ▲ 权限中心 ^       | 选择项目        | ~ 收款账号名称        |        | 是众     | 地区  |    | Q 搜索 🖉 添加 |        |
| 菜单管理           | 序号 项目名称     | 项目编码            | 项目描述   | 收款账号名称 | 公众号 | 地区 | 添加时间      | 操作     |
| 角色管理           | 1 云玺        | dad16877-12a8-1 | 云谷住宅项目 | 云玺收费公司 | 云玺  |    | 2020-10-2 | 議 支付信息 |
| 用户管理           | 4           |                 |        |        |     |    |           | •      |
| ■ 配置中心 ^       | 共1条 20条/页   | √ < 1 >         | 前往 1 页 |        |     |    |           |        |
| 项目管理           |             |                 |        |        |     |    |           |        |
| 车场管理           |             |                 |        |        |     |    |           |        |
| 数据管理           |             |                 |        |        |     |    |           |        |

添加操作:

添加项目编码、项目名称、项目状态、公众号、微信 appid、微信 appsecret、收款账号名称、所在地区、经纬度、项目图片为必填项;

| 智慧停车管理系统操作手册 |  |
|--------------|--|
|--------------|--|

密级: 内部公开

| 添加项目      |           |               | ×          |
|-----------|-----------|---------------|------------|
| *项目编码     | 请输入项目编码   | *项目名称         | 请输入项目名称    |
| 项目描述      | 请输入项目描述   |               |            |
| * 项目状态    | ● 启用 ○ 禁用 | * 公众号         | 请输入公众号名    |
| * 微信appid | 请输入appid  | * 微信appsecret | 请输入appsecr |
| * 收款账号名称  | 请输入收款账号   | * 所在地区:       | 试试搜索: >    |
| *验证手机号    | ◎ 是 ○ 否   |               |            |
| * 经度      | 请输入经度值    | * 纬度          | 请输入纬度值     |
| 坐标拾取      | 选取经纬度     |               |            |
| * 项目图片    |           |               |            |
|           | +         |               |            |

图片上传不能超过 2MB,图片支持放大、删除功能

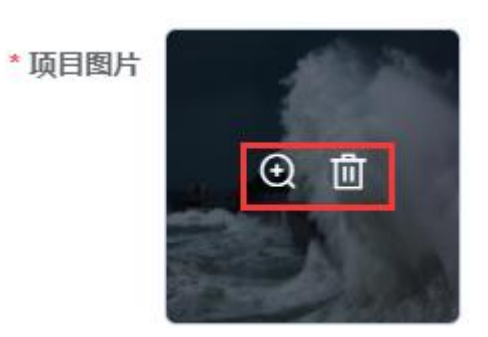

表号: 生效期: 2020.10.16 密级: 内部公开

经纬度可通过点击'选取经纬度'复制获得

#### 支付信息管理操作:

注意:在支付信息管理窗口页面,原来的项目信息不可编辑,只能编辑下方的支付信息;可以点击添加

一行进行添加数据,可以对添加的数据或之前数据进行删除。

| 可信息管理  | Ē     |              |               |        |      |
|--------|-------|--------------|---------------|--------|------|
| * 项目   | 目编码   | E93CF143-9CE | *项目名称         | 玫瑰兰    | 庭    |
| 项目     | 目描述   | 玫瑰兰庭车场项目     |               |        |      |
| * 项目   | 目状态   | • 启用         | * 公众号         | 玫瑰兰    | 庭    |
| * 微信;  | appid | 111111       | * 微信appsecret | 22222  | 2    |
| * 收款账号 | 名称    | 测试账号1        | *所在地区:        | 山东/    | 青岛 丶 |
| *验证书   | 戶机号   | • 是 🔘 否      |               |        |      |
|        | 经度    | 120.388503   | * 纬度          | 36.123 | 3272 |
|        |       | 支付任          | 言息            |        |      |
| 序号     | 支付方示  | τ.           | 支付参数          |        | 3 操作 |
| 1      | 微信    | i ~          | mch_id        | ~      | 删除   |
| 2      | 微信    | I ~          | mch_key       | ~      | 删除   |

### 车场管理

列表展示内容包括:序号、项目编码、车场名称、车场编码、车场介绍、NC编码、车场状态、添加时

### 间。

用户可通过项目名称、车场名称、车场状态、出入口设备 key 查询,可对项目信息进行编辑、删除、导

### 出、配置项管理、出入口管理、导出二维码操作。

| <b>制制</b> 停车系统 |                                                                                                    | . 😨 . |
|----------------|----------------------------------------------------------------------------------------------------|-------|
| <b>我</b> 首页    | 普页 ● 年场管理 ×                                                                                                |       |
| 🔒 权限中心 🔷       | 送降項目 ✓ 车场名称 车场状态 ✓ Q 換数 2 添加 日 日 日 日 日 日 日 日 日 日 日 日 日 日 日 日 日 日                                           |       |
| 菜单管理           | 序号         项目名称         项目编码         车场名称         车场编码         车场介绍         NC编码         车场状态         添加时间 |       |
| 角色管理           | 暂无数据                                                                                                    |       |
| 用户管理           |                                                                                                    | Þ     |
| ■ 配置中心 ^       |                                                                                                    |       |
| 项目管理           |                                                                                                    |       |
| 车场管理           |                                                                                                    |       |
| ■ 数据管理 ~       |                                                                                                    |       |
| 添加操作:          |                                                                                                    |       |

| 选择项目 |      | ~ 车场名称 |      | 车场状态 | ~    | ) 捜索 | 2 添加 | ◎ 导出 |
|------|------|--------|------|------|------|------|------|------|
| 5号   | 项目名称 | 项目编码   | 车场名称 | 车场编码 | 车场介绍 | NC编码 | 车场状态 | 添加时  |

### 车场编码、车场名称、项目、车场状态、车位数量、 NC 编码为必填项;

密级: 内部公开

| 添加车场信息 |         |        |           | × |
|--------|---------|--------|-----------|---|
| * 车场编码 | 请输入车场编码 | * 车场名称 | 请输入车场名称   |   |
| 车场描述   | 请输入车场描述 |        | 2         |   |
| * 项目   | 请选择项目 ~ | * 车场状态 | ● 启用 ○ 禁用 |   |
| * 车位数量 | 请输入车位数量 | * NC编号 | 请输入NC编号   |   |
|        |         |        | 取消 确:     | 定 |

### 编辑操作与添加操作相同;

### 该页面可以对数据进行导出操作,导出的表格可以查看、编辑;

| 先择      | 项目                      |                          | ✓ 车场名称                                       |              | 车场状态     | ~ 出入                 | 、口设备key  |          | Q 搜索                           | 之 添加             | <b>合 导出</b> |             |
|---------|-------------------------|--------------------------|----------------------------------------------|--------------|----------|----------------------|----------|----------|--------------------------------|------------------|-------------|-------------|
|         | 序号 ♦                    | 项目<br>名称                 | 项目编码                                         | 车场名称         | 车场编码     | 车场介绍                 | NC编码     | 车场<br>状态 | 添加<br>时间                       | /                | 操作          |             |
|         | 1                       | 云谷<br>住宅                 | 1739ABEC-982E-41<br>62-A639-C83D5355<br>0C9C | 东车场          | 111111   | 东车场会很尴尬              | 34323232 | 启用       | 2020-<br>09-25<br>17:47:<br>05 | 编辑 <b>配</b> 置项管理 | 出入口管理       | 导出二维码       |
|         | 2                       | 云谷<br>住宅                 | 1739ABEC-982E-41<br>62-A639-C83D5355<br>0C9C | 云谷住宅地<br>下车场 | YGZZ001  | 云谷住宅地下车场             |          | 启用       | 2020-<br>10-10<br>16:11:<br>39 | 編編 配置项管理         | 出入口管理       | 导出二维码       |
| (∎<br>→ | 日 ち-<br># <sup>开始</sup> | C <sup>2</sup> - ⇒<br>插λ | 页面布局 公式                                      | 数据 审阅        | 车场管理.    | xlsx [受保护的视图] - Exce | (产品激活失败) |          |                                |                  | ? 📧 —       | □ X<br>登录 0 |
| Ð       | 受保护的视                   | 圆 请注意                    | - 来自 Internet 的文件可能                          | 包含病毒,除非怨言    | 要编辑,否则保持 | 存在受保护视图中比较安全。        | 启用编辑(E)  |          |                                |                  |             | ×           |

导出二维码功能:

|                  | 表号:             |
|------------------|-----------------|
| <br>智慧停车管理系统操作手册 | 生效期: 2020.10.16 |
|                  | 密级:内部公开         |

| 首页 • 车场管 | 理 ×      |        |          |      |                  |          |             |
|----------|----------|--------|----------|------|------------------|----------|-------------|
| 选择项目     | Y        | 车场名称   | 「草       | 汤状态  | < ∨ Q搜           | 康 《 添加   |             |
| 车场名称     | 车场编码     | 车场介绍   | NC编码     | 车场状态 | 添加时间             |          | 操作          |
| 云玺       | b4833e08 | 云谷住宅车场 | 0001A110 | 启用   | 2020-10-20 17:50 | 编辑 配置项管理 | 出入口管理 导出二维码 |

点击导出二维码后下载为压缩包的文件格式,如电脑上没有解压包建议下载解压工具;

| - 云玺                    | -云玺.zip | (评估版本)        |                 |                |                        |    |    |      |    |       |       |        |
|-------------------------|---------|---------------|-----------------|----------------|------------------------|----|----|------|----|-------|-------|--------|
| 文件(E)                   | 命令(C)   | <u>工具(S</u> ) | 收藏夹( <u>O</u> ) | 选项( <u>N</u> ) | 帮助( <u>H</u> )         |    |    |      |    |       |       |        |
| <b>a</b> 13             |         |               |                 | Î              |                        |    |    |      | E  |       |       |        |
| 添加                      | 解压到     | 」 测试          | 查看              | 删除             | 查找                     | 向导 | 信息 | 扫描病毒 | 注释 | 自解压格式 | i.    |        |
| ↑                       | 14 云玺-  | 云玺.zip -      | ZIP 压缩文         | 牛, 解包大/        | 小为 1, <mark>417</mark> | 字节 |    |      |    |       |       |        |
| 名称                      |         |               |                 | ^              |                        |    |    |      |    | 大小    | 压缩后大小 | 类型     |
|                         |         |               |                 |                |                        |    |    |      |    |       |       | 文件夹    |
| <ul> <li>测试出</li> </ul> | 出口1-出口  | .png          |                 |                |                        |    |    |      |    | 703   | 703   | PNG 文件 |
| i<br>군玺-:               | 场内.png  |               |                 |                |                        |    |    |      |    | 714   | 714   | PNG 文件 |
|                         |         |               |                 |                |                        |    |    |      |    |       |       |        |
|                         |         |               |                 |                |                        |    |    |      |    |       |       |        |
|                         |         |               |                 |                |                        |    |    |      |    |       |       |        |

文件中有一个或多个二维码图片,用微信扫一扫对准二维码图片即可填写信息,例:

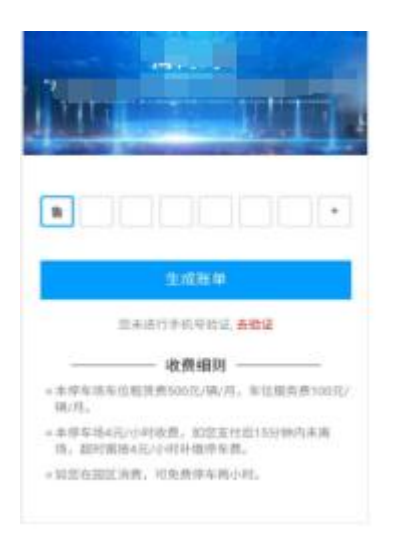

配置项管理操作:

注意:在配置项管理窗口页面,原来的车场信息不可编辑,只能编辑下方的配置项信息,可以点击添加

一行进行添加数据,可以对添加的数据或之前数据进行删除。

| *车                    | 场编码              | 111111   |           | * 车场名称                                           | 东车场     |                        |
|-----------------------|------------------|----------|-----------|--------------------------------------------------|---------|------------------------|
| 车                     | 场描述              | 东车场会很尴   | 助论        |                                                  |         |                        |
|                       | *项目              | 云谷住宅     | ~]        | * 车场状态                                           | ● 启用    | ◎ 禁用                   |
|                       |                  |          |           |                                                  |         | 22                     |
| *车                    | 位数量              | 200      |           | * NC编号                                           | 343232: | 32                     |
| *车                    | 位数量              | 200      | 配置        | * NC编号<br>项                                      | 343232  | 32                     |
| * <b>车</b><br>序号      | 位数量              | 200      | 配置        | * NC编号<br>项<br>配置项                               | 3432323 | 1 操作                   |
| * <b>车</b><br>序号      | 位数量<br>设备商<br>捷顺 | 200<br>Į | 配置        | * NC编号<br>环页<br>配置项<br>businesserCode            | 3432323 | 1 操作<br>删除             |
| * <b>车</b><br>序号<br>1 | 位数量<br>设备商<br>捷顺 | 200<br>ī | <b>配置</b> | * NC编号<br>项<br>配置项<br>businesserCode<br>parkcode | 3432323 | 52<br>重 操作<br>删除<br>删除 |

#### 出入口设备管理操作:

### 注意:在出入口设备管理窗口页面,原来的车场信息不可编辑,只能编辑下方的出入口信息,可以点击

添加一行进行添加数据,可以对添加的数据或之前数据进行删除。

| 出入口 | 设备管  | 锂    |        |    |        |        |     |     | × | <b>企</b> 添加 | 1 6   | ) 导出   |
|-----|------|------|--------|----|--------|--------|-----|-----|---|-------------|-------|--------|
|     | * 车ț | 汤编码  | 111111 |    | * 车场名称 | 东车场    |     |     |   |             | 操作    |        |
|     | 车    | 汤描述  | 东车场会很加 | 当论 |        |        |     | 1   |   | 記置项管理       | 出入口管理 | 导出     |
|     |      | * 项目 | 云谷住宅   | ×  | * 车场状态 | ◉ 启用   |     | )禁用 |   |             | 1     |        |
|     | *车(  | 立数量  | 200    |    | * NC编号 | 343232 | 232 |     |   | 配置项管理       | 出入口管理 | 导出     |
|     |      |      |        | 出入 | .[]    |        |     |     |   |             |       |        |
|     | 序号   | 设备商  |        |    | 出入口名称  |        | 1   | 操作  |   |             |       | Y ew   |
|     | 1    | 捷顺   | Į      | ~  | A东门入口  |        |     | 删除  |   | UE%84       | цлнви | -9-U   |
|     | 2    | 捷顺   | Į      | ~  | B西门出口  |        | Î   | 删除  |   |             |       | /indov |

## 5. 数据管理

### 车辆进出场管理

列表展示内容包括:序号、项目名称、车场名称、车牌号、进出场时间、进出场口、进出类型。 用户可通过项目名称、车牌号、入场开始日期结束日期查询,可对数据进行查看、导出操作。

|                  | 表号:             |
|------------------|-----------------|
| <br>智慧停车管理系统操作手册 | 生效期: 2020.10.16 |
|                  | 密级:内部公开         |

| <b>83</b> . 首页 | 三 首页   | / 数据管理 / 重 | 呈辆进出场管理 |               |                     |          |      | ९ 🛛 П 🖪 🛃 , |
|----------------|--------|------------|---------|---------------|---------------------|----------|------|-------------|
| 🔒 权限中心         | 首页 ● 车 | E辆进出场管理 ×  |         |               |                     |          |      |             |
| 11 配置中心        | 请选择项   | 目名称        | ~ 车牌号   |               | □ 入场开始日期            | 至 入场结束日期 | Q 搜索 | B 导出 Excel  |
| 数据管理           | ID 💠   | 项目名称       | 车场名称    | 车牌号           | 进出场时间               | 进出场口     | 进出类型 | 操作          |
| 车辆进出场管理        | 1      | 云谷住宅       | 东车场     | 鲁B88888<br>8  | 2020-09-21 16:11:51 | XXXX     | 入口   | 爾           |
| 缴费订单管理         | 2      | 云谷住宅       | 东车场     | 魯B888888<br>8 | 2020-10-10 16:05:53 | MMMM     | 出口   | 首若          |
| 车辆管理<br>操作日志   | 3      | 云谷住宅       | 东车场     | 鲁B88888<br>8  | 2019-09-09 00:00:00 | ММММ     | ЛП   | 查看          |
|                | 共3条    | 20条/页 🗸    | < 1     | 前往 1          | 页                   |          |      |             |

### 导出 Excel:

| 首页 • 车 | 辆进出场管理 × |      |          |                     |       |      |      |            |
|--------|----------|------|----------|---------------------|-------|------|------|------------|
| 请选择项   | 目名称 >    | 车牌号  |          | 入场日期 至 出场日期         | 请选择进出 | 送型 > | Q 搜索 | ■ 导出 Excel |
| 序号     | 项目名称     | 车场名称 | 车牌号      | 进出场时间               | 进出场口  | 进出类  | 型 /  | 操作         |
| 1      | 云谷住宅     | 东车场  | 鲁B888888 | 2019-09-09 00:00:00 | MMMM  | 入场   |      | 查看         |

# 缴费订单管理

列表展示内容包括:序号、项目名称、车场名称、车牌号、停车时长、缴费金额、支付方式、支付订单 号、支付状态。

用户可通过项目名称、支付方式、车牌号、缴费开始日期结束日期查询,可对数据进行查看、导出操作。

| 相比四半州口"口"小小 | ×          | 请选择支付状态 | × . | 请选择支付方式 | ×. | 车牌号 |  |
|-------------|------------|---------|-----|---------|----|-----|--|
| 0 #8        | B Bill Fre |         |     |         |    |     |  |
| Q搜索         | 🖹 导出 Exc   | el      |     |         |    |     |  |
|             | T          |         |     |         |    |     |  |

表号: 生效期: 2020.10.16 密级:内部公开

# 车辆管理

列表内容展示包括:序号、用户手机号、车牌号、所属项目、添加时间。

本页面无导出功能,用户可按项目名称、车牌号、电话进行查询

|       | 数据管理 / <b>车辆管理</b> |      |      |
|-------|--------------------|------|------|
| 请选择项目 | 名称 ~ 车牌号           | 用户电话 | Q 搜索 |
| 序号    | 用户手机号              | 车牌号  | 所属项目 |

# 操作日志

列表内容展示包括序号、模块名称、操作方式、操作人名称、操作内容、操作 ip、操作时间。 本页面无导出功能,用户可按操作模块、操作人、操作方式、操作日期查询

| <b>福祉</b> 停车系统 |   | E i                                                       | 首页 / 数据管理 | / 操作日志   |       |         |              |                 | c q 🕵 .             |
|----------------|---|-----------------------------------------------------------|-----------|----------|-------|---------|--------------|-----------------|---------------------|
| <b>88</b> 首页   |   | 首页                                                        | ● 操作日志 ×  |          |       |         |              |                 |                     |
| ▲ 权限中心         | ~ | 请选                                                        | 择操作模块     | へ 请选择操作人 | × ×   | 请选择操作方式 | ~ 	 □ 操作     | 开始日期 至 操作结束日    | 期                   |
| 11 配置中心        | ~ | 角色管理<br>菜单管理<br>项目管理<br>车辆进出场管理<br>缴费订单管理<br>用户管理<br>车场管理 |           | 操作方式     | 操作人名称 |         | 操作内容         | 操作ip            | 操作时间                |
| 数据管理           | ~ |                                                           |           | 巨新       | qsy   |         | 更新项目的id为1的ic | 记录 127.0.0.1    | 2020-10-20 15:55:25 |
|                |   |                                                           |           | 巨新       | qsy   |         | 更新项目的id为1的记  | 录 127.0.0.1     | 2020-10-20 15:55:00 |
| 车输进出场管理        |   |                                                           |           | 蒸力口      | admin |         | 添加了id为42的记录  | 58.56.145.202   | 2020-10-20 15:54:32 |
|                |   |                                                           |           | 忝力口      | admin |         | 添加了id为41的记录  | 58.56.145.202   | 2020-10-20 15:54:18 |
| 车辆管理           |   | 5                                                         | <br>用户管理  | 添加       | admin |         | 添加了id为40的记录  | 58.56.145.202   | 2020-10-20 15:54:08 |
| 操作日志           |   | 6                                                         | 项目管理      | 更新       | admin |         | 更新支付信息的项目    | 58.56.145.202   | 2020-10-20 15:52:06 |
|                |   | 7                                                         | 用户管理      | 添加       | admin |         | 添加了id为39的记录  | 58.56.145.202   | 2020-10-20 15:50:31 |
|                |   | 8                                                         | 项目管理      | 添加       | admin |         | 添加项目的id为1的词  | 录 58.56.145.202 | 2020-10-20 15:50:00 |

密级: 内部公开

# 6. H5 端

# 入场

1.手机端系统首页如下图, 第一次使用时有手机号验证提示;

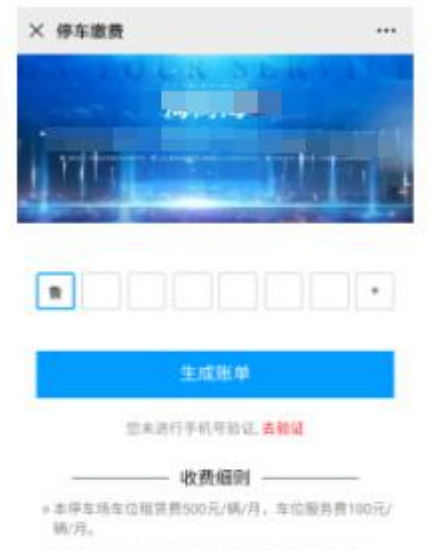

#非律车助4元小小时收费,如您支付后15分钟内末周 场,能时需按4元小时补偿存在费。

\*如您在面区消费,可免费停车两小时。

2.输入车牌号:

触摸方格进行输入车牌号,从第三个方格开始允许出现数字进行输入

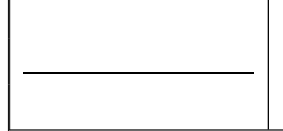

### 智慧停车管理系统操作手册

表号:

生效期: 2020.10.16

密级: 内部公开

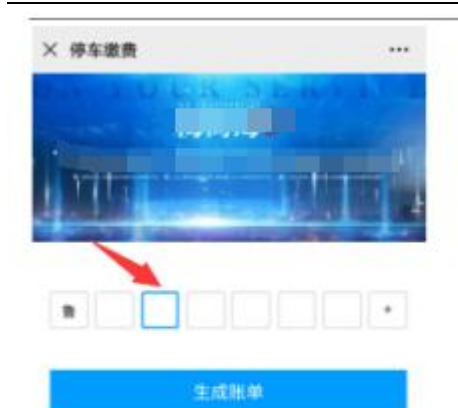

常来进行手机号领说。黄檗证

| 1 | 2 | 3 | 4 | 5 | 6 | 7 | 8 | 9 | 0 |
|---|---|---|---|---|---|---|---|---|---|
| q | w | E | R | т | ۷ | U | 1 | 0 | P |
| A | s | D | F |   |   | н | 3 | ĸ | L |

3.手机号绑定:

此时您还未绑定手机号,点击红色字体"去验证"进行绑定,输入手机号后点击获取验证码,

输入收到的验证码后点击确认,提示"绑定成功";

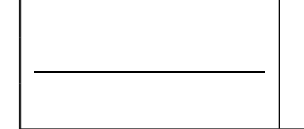

### 智慧停车管理系统操作手册

表号:

生效期: 2020.10.16

密级: 内部公开

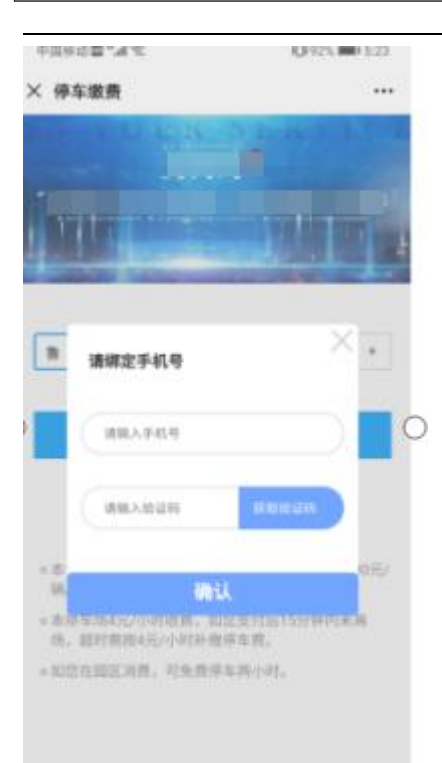

#### 4.缴费页面

首页点击"生成账单"后跳转缴费页面,此页会显示需要缴费的金额及入场时间与已停时间;

点击"立即缴费"可进行支付,支付完成后跳转缴费记录页面;

如取消支付,则提示"支付失败,请重试"

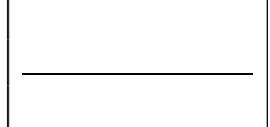

密级: 内部公开

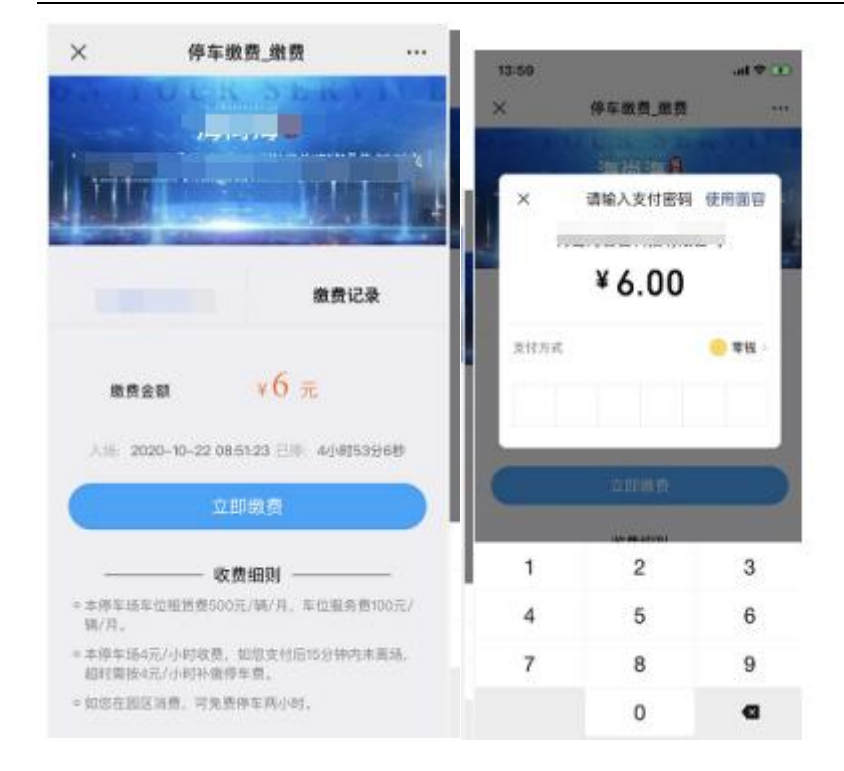

# 出场

注: 出场扫码后无需进入首页, 直接到达"缴费页面"进行操作即可

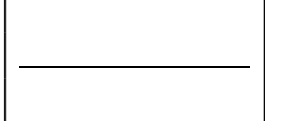

表号:

生效期: 2020.10.16

密级: 内部公开

| ×             | 停车缴费_缴费                           |       |  |  |  |  |  |
|---------------|-----------------------------------|-------|--|--|--|--|--|
| Ĵ'nt          |                                   |       |  |  |  |  |  |
|               |                                   |       |  |  |  |  |  |
| 總價            | ±an ¥6 元                          |       |  |  |  |  |  |
| X15 2         | 320-10-22 08:51:23 ⊟/0 40;4]      | 5396® |  |  |  |  |  |
|               | 立即缴费                              |       |  |  |  |  |  |
|               |                                   |       |  |  |  |  |  |
| ○本傳草感<br>號/月, | 军位租赁费500元/第/月,军位服务                | 100元/ |  |  |  |  |  |
| ○本停车场<br>超时期投 | 4元/小时收费,如淑支付后15分钟/<br>4元/小时补缴停车费。 | 与宋熹琦, |  |  |  |  |  |
| 。如您在那         | 医消费、可免费停车两小时。                     |       |  |  |  |  |  |